1

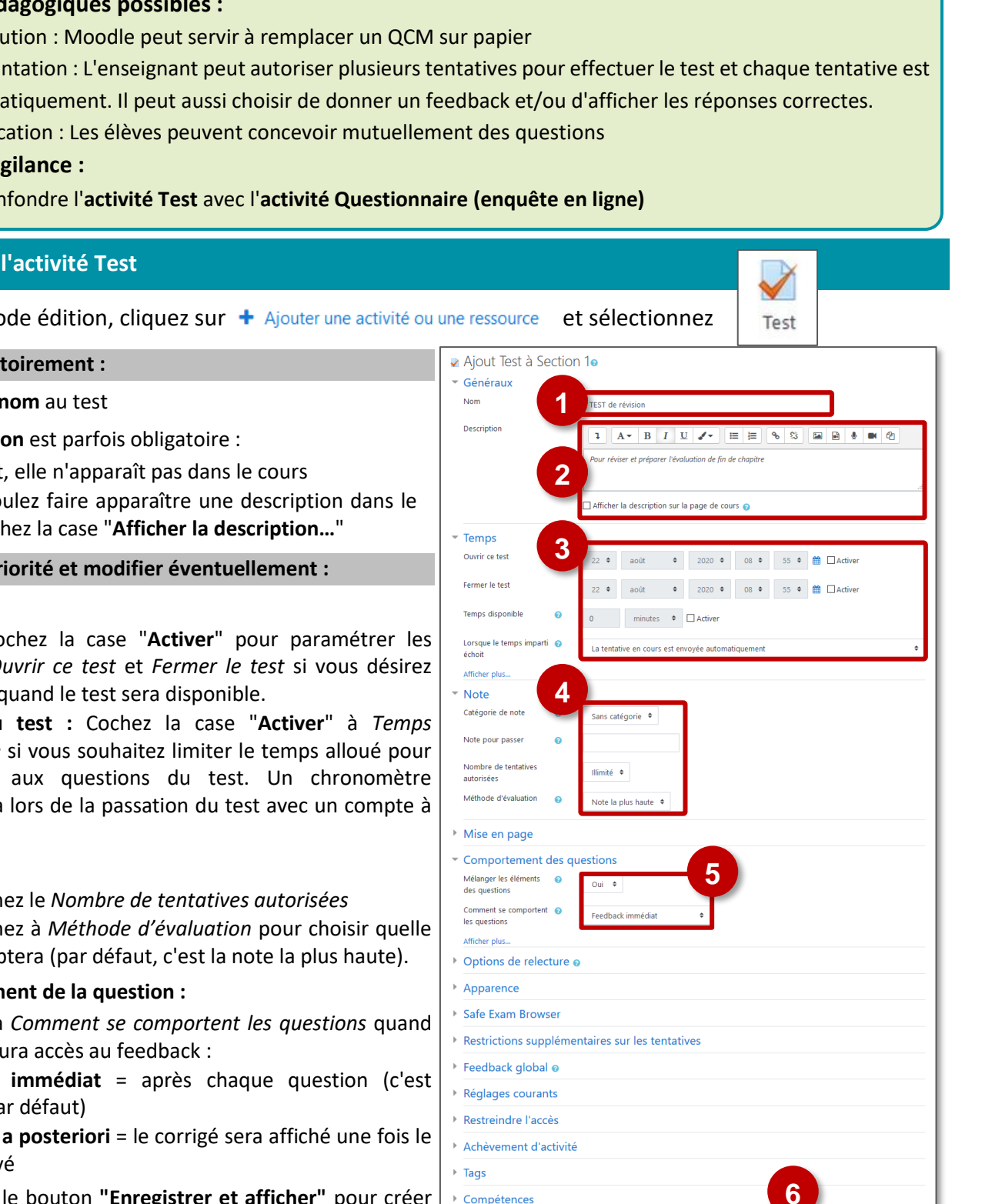

Ce formulaire comprend des champs requis, marqués 9

L'activité Test permet de concevoir des tests auto-corrigés, composés de questions variées (choix unique ou choix multiples, appariement, vrai-faux, réponse courte, réponse numérique, glisser-déposer...)

# 🔩 Usages pédagogiques possibles :

Substitution : Moodle peut servir à remplacer un QCM sur papier Modèle

Augmentation : L'enseignant peut autoriser plusieurs tentatives pour effectuer le test et chaque tentative est SAMR évaluée automatiquement. Il peut aussi choisir de donner un feedback et/ou d'afficher les réponses correctes.

Modification : Les élèves peuvent concevoir mutuellement des questions

### Point de vigilance :

ACADÉMIE

DE REIMS Liberté Égalité Fraternité

• Ne pas confondre l'activité Test avec l'activité Questionnaire (enquête en ligne)

## Création de l'activité Test

Activez le mode édition, cliquez sur + Ajouter une activité ou une ressource et sélectionnez

### A remplir obligatoirement :

- 1. Donnez un nom au test
- 2. La description est parfois obligatoire :
  - Par défaut, elle n'apparaît pas dans le cours
  - Si vous voulez faire apparaître une description dans le cours, cochez la case "Afficher la description..."

### A regarder en priorité et modifier éventuellement :

- 3. Temps :
  - Date : Cochez la case "Activer" pour paramétrer les champs Ouvrir ce test et Fermer le test si vous désirez délimiter quand le test sera disponible.
  - Durée du test : Cochez la case "Activer" à Temps disponible si vous souhaitez limiter le temps alloué pour répondre aux questions du test. Un chronomètre s'affichera lors de la passation du test avec un compte à rebours.

### 4. Note :

- Sélectionnez le Nombre de tentatives autorisées
- Sélectionnez à Méthode d'évaluation pour choisir quelle note comptera (par défaut, c'est la note la plus haute).

### 5. Comportement de la question :

Définissez à Comment se comportent les questions quand l'étudiant aura accès au feedback :

- Feedback immédiat = après chaque question (c'est l'option par défaut)
- Feedback a posteriori = le corrigé sera affiché une fois le test envoyé
- 6. Cliquez sur le bouton "Enregistrer et afficher" pour créer des questions au test (ou en rajouter)

ڬ L'activité TEST

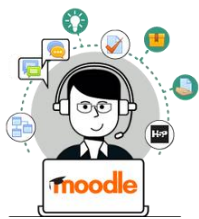

#### Création des questions

- A la création du test, un avertissement vous informe qu'il n'existe aucune question. Cliquez sur "Modifier le test"
- 2. Si vous avez déjà créé des questions, ouvrez le test, cliquez sur l'engrenage, puis sur "Modifier le test"

#### Création de nouvelles questions

 Cliquez sur le bouton "Ajouter" puis sur "+ une question"

A savoir : Vos questions sont stockées dans une "Banque de questions"

• Elles pourront être réutilisées dans d'autres TESTS

### Le sélecteur **"Choisir un type de question à ajouter**" s'affiche.

 Cliquez sur le type de question à ajouter, puis sur le bouton "Suivant".

A savoir : Les principaux types de questions sont décrits dans la fiche "Moodle31b-Activité\_Test-questions "

5. Après la création d'une question, elle apparaît dans la page de modification du test ; cliquez sur "Ajouter" puis sur "+ une question" pour continuer à créer des questions

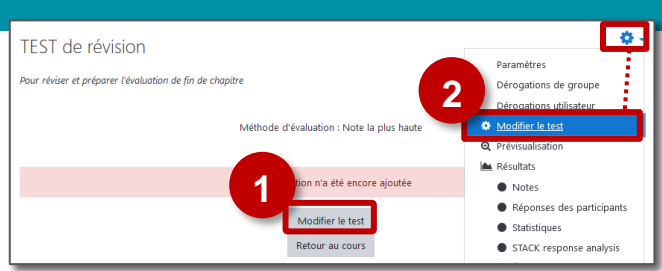

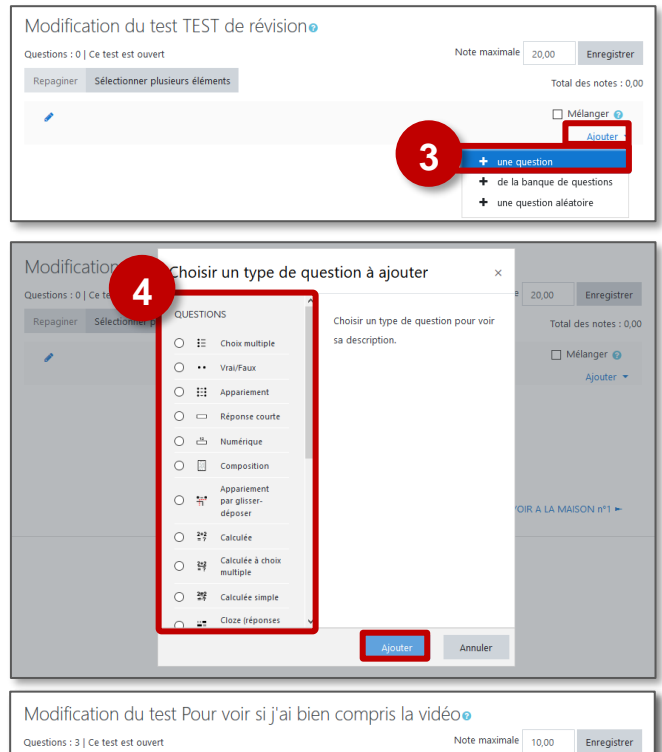

#### Mise en forme du test

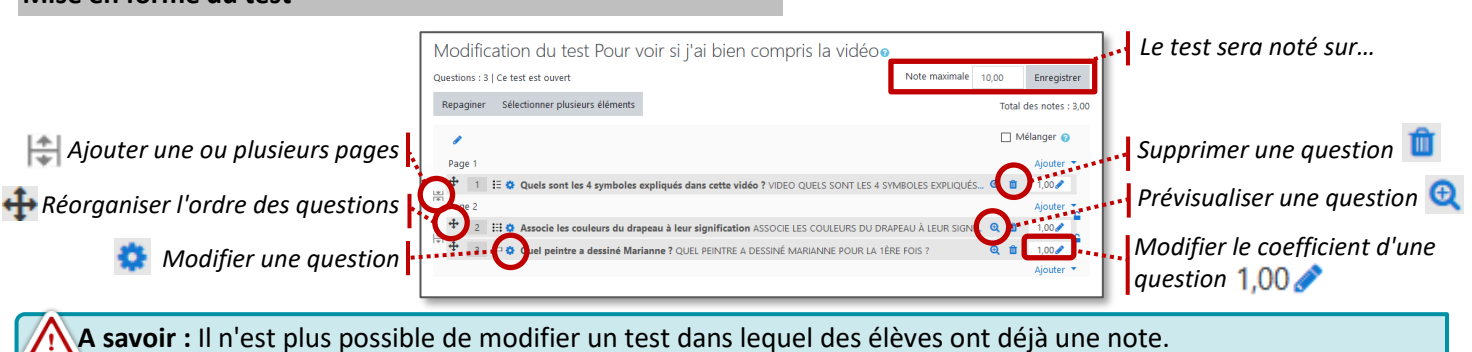

Repaginer Sélectionner plusieurs éléments

🙂 1 🗄 🔅 Quels sont les 4 symboles expliqués dans cette vidéo ? VIDEO

5

Prévisualisation du test

1. Revenez dans le cours et cliquez sur votre activité

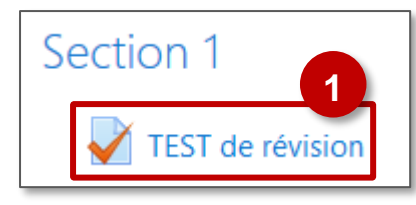

 Cliquez sur le bouton "Prévisualiser le test maintenant" ou sur l'Administration du test (engrenage) et le menu "Prévisualisation"

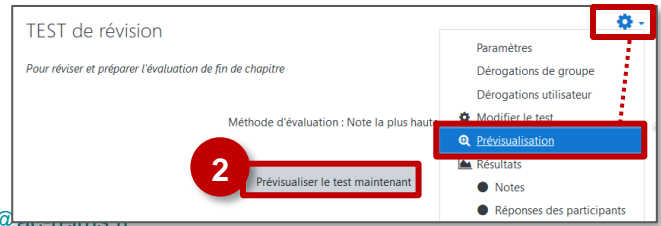

Total des notes : 3,00

Q 🛍 1,00 🖋